# 如何在TC/CE終端升級後排除TMS上的「無 HTTPS響應」錯誤

## 目錄

 簡介

 必要條件

 需求

 採用元件

 背景資訊

 問題

 解決方案

 在TMS Windows Server上為TMS 15.x及更高版本啟用TLS 1.1和1.2

 TMS工具的安全更改

 升級安全設定的注意事項

 驗證

 對於低於15的TMS版本

### 簡介

本文描述如何對Telepresence Management Suite(TMS)上的「no HTTPS response」(無 HTTPS響應)消息進行故障排除。

## 必要條件

### 需求

思科建議您瞭解以下主題:

- Cisco TMS
- Windows伺服器

### 採用元件

本檔案中的資訊是根據以下軟體版本:

- TC 7.3.6及更高版本
- CE 8.1.0及更高版本
- TMS 15.2.1
- Windows Server 2012 R2
- SQL Server 2008 R2和2012

本文中的資訊是根據特定實驗室環境內的裝置所建立。文中使用到的所有裝置皆從已清除(預設))的組態來啟動。如果您的網路正在作用,請確保您已瞭解任何指令可能造成的影響。

## 背景資訊

當終端遷移到TC 7.3.6和Collaboration Endpoint(CE)8.1.0軟體或更高版本時,會出現此問題。

#### 問題

當終端升級到TC7.3.6或更高版本或8.1.0或更高版本並且終端與TMS之間的通訊方法設定為傳輸層 安全(TLS)後,通過在**System > Navigator**下選擇Endpoint,在TMS上彈出錯誤消息「no HTTPS response」。

#### 這種情況導致了這種情況。

- 根據發行說明,TC 7.3.6和CE 8.1.0及更高版本不再支援TLS 1.0。
   <u>http://www.cisco.com/c/dam/en/us/td/docs/telepresence/endpoint/software/tc7/release\_notes/t</u> <u>c-software-release-notes-tc7.pdf</u>
- Microsoft Windows伺服器預設禁用TLS版本1.1和1.2。
- 預設情況下, TMS工具在其傳輸層安全選項中使用介質通訊安全。
- 當TLS版本1.0被禁用,同時啟用TLS版本1.1和1.2時,TMS不會在與終端的TCP三次握手成功 後傳送安全套接字層(SSL)客戶端hello。但是仍然可以使用TLS 1.2版加密資料。
- 使用工具或在Windows登錄檔中啟用TLS版本1.2是不夠的,因為TMS仍然只在其客戶端hello消息中傳送或通告1.0。

## 解決方案

安裝TMS的Windows伺服器需要啟用TLS版本1.1和1.2,這可以通過下一個過程實現。

### 在TMS Windows Server上為TMS 15.x及更高版本啟用TLS 1.1和1.2

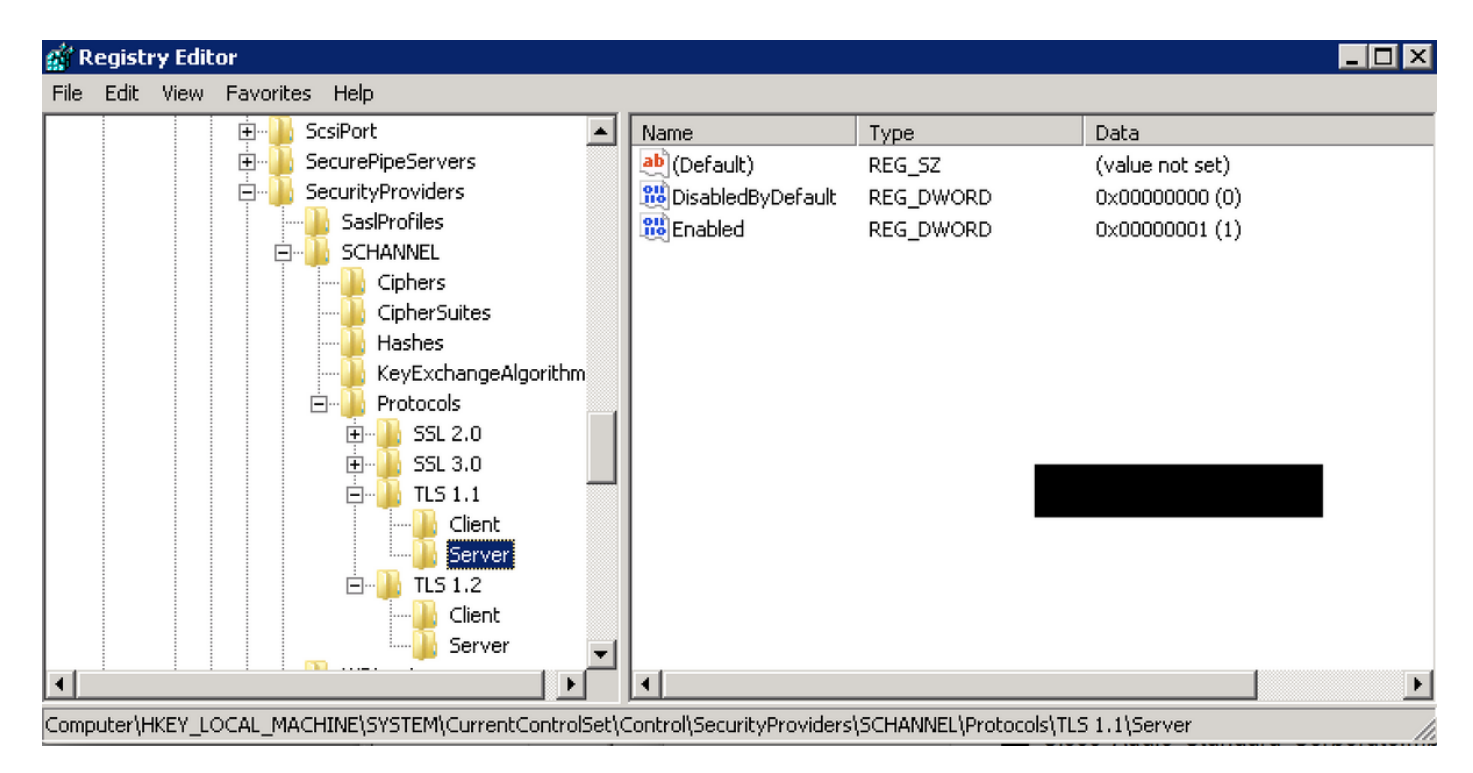

#### **TLSDWORD**

```
DisabledByDefault [Value = 0]
Enabled [Value = 1]
5.TMS WindowsTLS
```

:https://technet.microsoft.com/en-us/library/dn786418%28v=ws.11%29.aspx#BKMK\_SchannelTR\_TLS12

NARTACTLShttps://www.nartac.com/Products/IISCrypto/Download

### TMS工具的安全更改

啟用正確版本後,請使用此過程更改TMS工具上的安全設定。

步驟1.開啟TMS工具

步驟2.導覽至Security Settings > Advanced Security Settings

步驟3.在傳輸層安全選項下,將通訊安全性設定為中高

步驟4.按一下「Save」

步驟5.然後重新啟動伺服器上的Internet資訊服務(IIS)和TMSDatabaseScannerService,並啟動 TMSPLCMDirectoryService(如果已停止)

警告::當TLS選項從「中」更改為「中 — 高」時,將禁用telnet和簡單網路管理協定 (SNMP)。這將導致TMSSNMP服務停止,並在TMS Web介面上發出警報。

## 升級安全設定的注意事項

當**SQL 2008 R2**正在使用中並安裝在TMS Windows伺服器上時,我們需要確保同時啟用TLS1.0和 SSL3.0,否則SQL服務停止並且不會啟動。

#### 您必須在事件日誌中看到以下錯誤:

| Error         5/25/2016 8:35:48 PM         MSSQL\$SQLTMS         3999         Server           Error         5/25/2016 7:09:29 PM         MSSQL\$SQLTMS         3999         Server           Error         5/25/2016 5:43:08 PM         MSSQL\$SQLTMS         3999         Server           Event 26011, MSSQL\$SQLTMS         Jonantian         Jonantian         Jonantian         Jonantian           General         Details         Jonantian         Jonantian         Jonantian         Jonantian | Error         5/25/2016 8:35:48 PM         MSSQL\$SQLTMS         3999         Server           Error         5/25/2016 7:09:29 PM         MSSQL\$SQLTMS         3999         Server           Error         5/25/2016 5:43:08 PM         MSSQL\$SQLTMS         3999         Server           Event 26011, MSSQL\$SQLTMS         3999         Server         Server | <b>O</b> F | Frror                                                | 5/25/2016 9:31:16 PM | MSSQL\$SQLTMS | 26011 | Server |  |  |  |  |
|----------------------------------------------------------------------------------------------------|----------------------------------------------------------------------------------------------------|------------|------------------------------------------------------|----------------------|---------------|-------|--------|--|--|--|--|
| <u>PError</u> 5/25/2016 7:09:29 PM             MSSQL\$SQLTMS             3999 Server <u>PError</u> 5/25/2016 5:43:08 PM             MSSQL\$SQLTMS             3999 Server <u>Event 26011, MSSQL\$SQLTMS</u> <u>General</u> <u>Details</u>                                                                                                    | DError         5/25/2016 7:09:29 PM         MSSQL\$SQLTMS         3999         Server           DError         5/25/2016 5:43:08 PM         MSSQL\$SQLTMS         3999         Server                                                                                                    | () E       | Error 5/25/2016 8:35:48 PM MSSQL\$SQLTMS 3999 Server |                      |               |       |        |  |  |  |  |
| Error         5/25/2016 5:43:08 PM         MSSQL\$SQLTMS         3999         Server           Event 26011, MSSQL\$SQLTMS         General         Details                                                                                                    | Details         Details                                                                                                    | () E       | irror                                                | 5/25/2016 7:09:29 PM | MSSQL\$SQLTMS | 3999  | Server |  |  |  |  |
| Event 26011, MSSQL\$SQLTMS General Details                                                                                                    | Event 26011, MSSQL\$SQLTMS General Details                                                                                                    | 🕕 E        | irror                                                | 5/25/2016 5:43:08 PM | MSSQL\$SQLTMS | 3999  | Server |  |  |  |  |
|                                                                                                    |                                                                                                    |            |                                                      |                      |               |       |        |  |  |  |  |

使用**SQL 2012**時,如果安裝在TMS Windows伺服器上,則需要更新以處理TLS更改 (<u>https://support.microsoft.com/en-us/kb/3052404</u>)

使用SNMP或Telnet管理的端點顯示「Security violation:不允許Telnet通訊」。

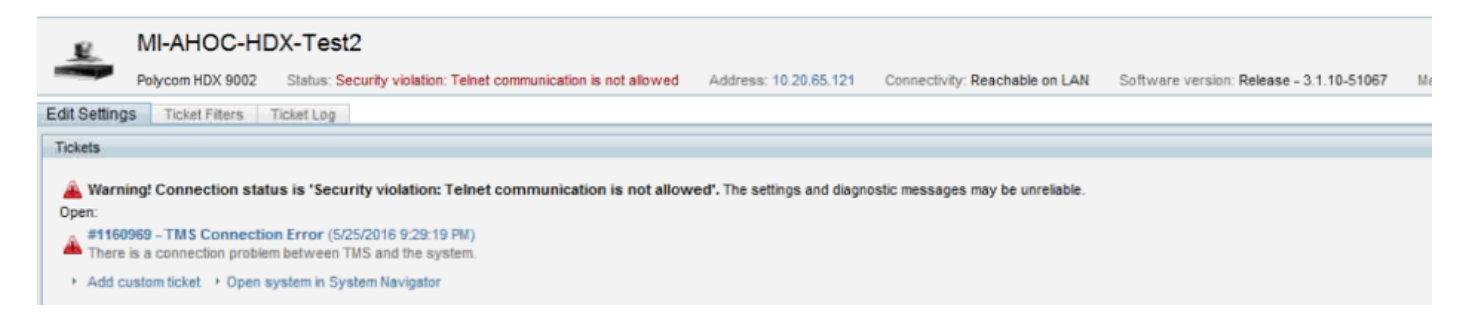

## 驗證

當您將TLS選項從**Medium**更改為**Medium-High**時,這可確保TLS版本1.2在TMS發出TCP三次握手 命令之後在Client Hello中通告:

| 784 19.841819 | 10.48.36.26   | 10.10.245.131 | TCP     | 66 58930 → 443 [SYN, ECN, CWR] Seq=0 Win=8192 Len=0 MSS=1460 WS=256 SACK_PERM=1  |
|---------------|---------------|---------------|---------|----------------------------------------------------------------------------------|
| 785 19.843295 | 10.10.245.131 | 10.48.36.26   | TCP     | 66 443 → 58930 [SYN, ACK] Seq=0 Ack=1 Win=14600 Len=0 MSS=1460 SACK_PERM=1 WS=64 |
| 786 19.843340 | 10.48.36.26   | 10.10.245.131 | TCP     | 54 58930 → 443 [ACK] Seq=1 Ack=1 Win=65536 Len=0                                 |
| 787 19.843744 | 10.48.36.26   | 10.10.245.131 | TLSv1.2 | 351 Client Hello                                                                 |

### TLS 1.2版已通告:

- Frame 787: 351 bytes on wire (2808 bits), 351 bytes captured (2808 bits) on interface 0
- Ethernet II, Src: Vmware\_99:59:f1 (00:50:56:99:59:f1), Dst: CiscoInc\_29:96:c3 (00:1b:54:29:96:c3)
- Internet Protocol Version 4, Src: 10.48.36.26, Dst: 10.10.245.131
- Transmission Control Protocol, Src Port: 58930 (58930), Dst Port: 443 (443), Seq: 1, Ack: 1, Len: 297 4 Secure Sockets Layer
  - ILSv1.2 Record Layer: Handshake Protocol: Client Hello Content Type: Handshake (22) Version: TLS 1.2 (0x0303) Length: 292
    - Handshake Protocol: Client Hello

如果保留在**medium**,則TMS在協商階段僅傳送版本1.0的SSL Client hello,該階段指定它作為客戶 端支援的最高TLS協定版本,在本例中為TMS。 步驟1.即使TLS 1.2版已新增到登錄檔中

| ScEvents              | ^ | Name                 | Туре                                  | Data            |
|-----------------------|---|----------------------|---------------------------------------|-----------------|
| ScsiPort              |   | (Default)            | REG_SZ                                | (value not set) |
| SecureBoot            |   | 20 DisabledByDefault | REG_DWORD                             | 0x00000000 (0)  |
| SecurePipeServers     |   | 10 Enabled           | REG DWORD                             | 0x00000001 (1)  |
| SecurityProviders     |   | A T More and a lot   | s nation <del>al</del> englésión a le |                 |
| SasIProfiles          |   |                      |                                       |                 |
| SCHANNEL              |   |                      |                                       |                 |
| Ciphers               |   |                      |                                       |                 |
|                       |   |                      |                                       |                 |
|                       |   |                      |                                       |                 |
| KeyExchangeAlgorithms |   |                      |                                       |                 |
| A Protocols           |   |                      |                                       |                 |
| > - SSL 2.0           |   |                      |                                       |                 |
| ⊿ - 11S 1.2           |   |                      |                                       |                 |
| Client                |   |                      |                                       |                 |
| Server                |   |                      |                                       |                 |

#### 步驟2. TMS伺服器仍不傳送終端在其SSL客戶端hello中支援的版本

| 1287 11.9999090 10.48.79.117  | 10.10.0.53            | TCP        | 66 57380-443 [SYN, ECN, CWR] Seq=0 W |
|-------------------------------|-----------------------|------------|--------------------------------------|
| 1288 12.0011950 10.10.0.53    | 10.48.79.117          | TCP        | 66 443→57380 [SYN, ACK] Seq=0 Ack=1  |
| 1289 12.0012090 10.48.79.117  | 10.10.0.53            | TCP        | 54 57380-443 [ACK] Seq=1 Ack=1 Win=6 |
| 1290 12.0013900 10.48.79.117  | 10.10.0.53            | SSL        | 157 Client Hello                     |
| 1291 12.0027650 10.10.0.53    | 10.48.79.117          | TCP        | 60 443+57380 [ACK] Seq=1 Ack=104 Win |
| 1292 12.0035480 10.10.0.53    | 10.48.79.117          | TCP        | 60 443-57380 [RST, ACK] Seq=1 Ack=10 |
| 1294 12.0068970 10.48.79.117  | 10.10.0.53            | TCP        | 66 57381→80 [SYN, ECN, CWR] Seq=0 Wi |
| 1295 12.0084020 10.10.0.53    | 10.48.79.117          | TCP        | 66 80→57381 [SYN, ACK] Seq=0 Ack=1 W |
| 1296 12.0084170 10.48.79.117  | 10.10.0.53            | TCP        | 54 57381+80 [ACK] Seq=1 Ack=1 Win=65 |
| 1297 12.0084980 10.48.79.117  | 10.10.0.53            | HTTP       | 217 GET /tcs/systemunit.xml HTTP/1.1 |
| 1298 12.0099360 10.10.0.53    | 10.48.79.117          | TCP        | 60 80-57381 [ACK] Seq=1 Ack=164 Win= |
| 1299 12.0104210 10.10.0.53    | 10.48.79.117          | HTTP       | 444 HTTP/1.1 301 Moved Permanently ( |
| 1300 12.0105360 10.10.0.53    | 10.48.79.117          | TCP        | 60 80-57381 [FTN. ACK] Seg=391 Ack=1 |
| Frame 1290: 157 bytes on wire | (1256 bits), 157 byte | s captured | (1256 bits) on interface 0           |

Frame 1290: 157 bytes on wire (1256 bits), 157 bytes captured (1256 bits) on interface 0 Ethernet II, Src: Vmware\_99:42:e9 (00:50:56:99:42:e9), Dst: Cisco\_29:96:c7 (00:1b:54:29:96:c7) Internet Protocol Version 4, Src: 10.48.79.117 (10.48.79.117), Dst: 10.10.0.53 (10.10.0.53) Transmission Control Protocol, Src Port: 57380 (57380), Dst Port: 443 (443), Seq: 1, Ack: 1, Len: 10 Secure Sockets Layer

SSL Record Layer: Handshake Protocol: Client Hello Content Type: Handshake (22) Version: TLS 1.0 (0x0301) Length: 98

Handshake Protocol: Client Hello

步驟3.問題出在無法更改TMS工具中的TLS選項,因為此選項不可用

| uluilu<br>cisco                      | TMS Tools                                |           |                                                                                                    |                                                                                                    | - | > |
|--------------------------------------|------------------------------------------|-----------|----------------------------------------------------------------------------------------------------|----------------------------------------------------------------------------------------------------|---|---|
| Configuration                        | Security Settings                        | Utilities | Diagnostic Tools                                                                                                    |                                                                                                    |   |   |
| Encryption<br>TLS Client<br>Advanced | Key<br>Certificates<br>Security Settings |           | Optional Features Cor<br>Disable Provisionii<br>Disable SNMP<br>Auditing<br>Auditing Always E<br>Transport Layer Secur<br>Request Client Cer<br>Enable Certificate<br>Banners<br>Banners on Web P<br>Top Banner:<br>Bottom Banner:<br>Restart IIS and all TMS | trol<br>19<br>habled<br>ity Options.<br>tificates for HTTPS API<br>Revocation Check<br>ages and Documents<br>ALERO LAB TMS<br>services for the changes to take effect. |   |   |

步驟4.然後此問題的解決方法是將TMS升級到15.x,或將TC/CE端點降級到7.3.3,<u>CSCuz71542</u>軟體 缺陷(為14.6.X版建立)中會跟蹤此問題。